2020年7月31日

# 【Q-Chem のインストール】 — Windows OS へのインストール —

(株) アフィニティサイエンス

概要:Windows OS へのインストールについて、その手順を説明していきます.

1. Windows 専用の Q-Chem インストーラーをダウンロードし、実行してください。

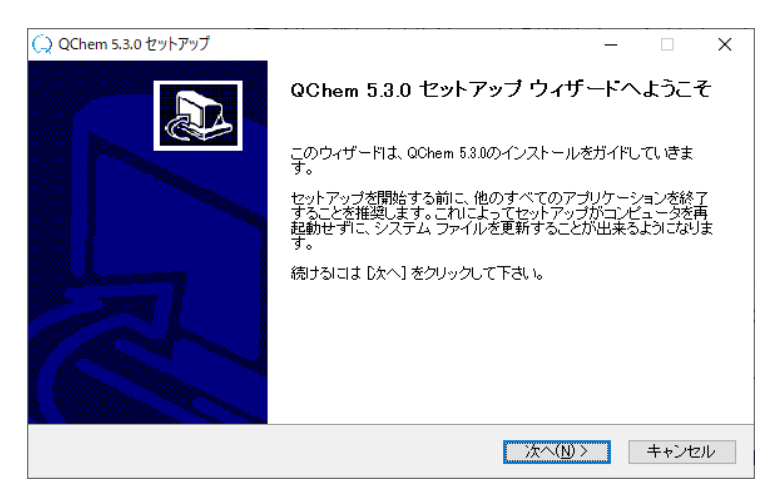

2. ライセンス契約書を確認して同意します。

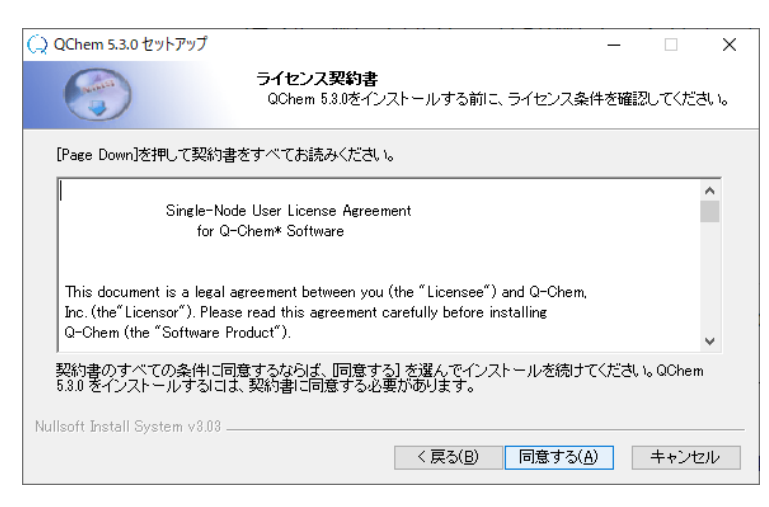

# 3. デフォルトのインストールディレクトリは、

## C:¥QChem¥(バージョン名)

に設定されています。インストールディレクトリを変更する場合は、希望する場所に変更してください。

| () QChem 5.3.0 セットアップ                |                                     |                                | _                | _              |        | × |
|--------------------------------------|-------------------------------------|--------------------------------|------------------|----------------|--------|---|
|                                      | <b>インストール先を</b> む<br>QChem 5.3.0をイン | <b>産んでください。</b><br>ルストールするフォルタ | ずを選んでく           | ださい。           |        |   |
| QChem 5.3.0を以下のフォル<br>を押して 20のフォルガを選 | ダにインストールします<br>畑 マイドオレン 待ける         | 「。異なったフォルダに<br>ロナ Fをへ 1 をクレック  | :インストー)<br>ルマティン | しするにに          | t、[参照] |   |
| 2140 し、かいフォルンで度                      | 111011/201617701701                 | 1018 DAY 11 20090              | UC POW           | 0              |        |   |
|                                      |                                     |                                |                  |                |        |   |
| - インストール先 フォルダー                      |                                     |                                |                  |                |        |   |
| O:¥QChem¥5.3.0                       |                                     |                                |                  | 参照( <u>R</u> ) | ·      |   |
| 必要なディスクスペース: 9<br>利用可能なディフクフィース      | 79.5 MB                             |                                |                  |                |        |   |
| Nullsoft Install System v3.03 -      | <. 704.0 GB                         |                                |                  |                |        |   |
|                                      |                                     | < 戻る( <u>B</u> )               | 次へ( <u>N</u> )ン  | >              | キャンセル  | V |

4. インストールを開始します。

| (_) QChem 5.3.0 セットアップ                                                                                                    | – 🗆 X                                                                                                    | () QChem 5.3.0 セットアップ                                                            | - 0 ×                   |
|----------------------------------------------------------------------------------------------------|----------------------------------------------------------------------------------------------------|----------------------------------------------------------------------------------|-------------------------|
| Control         Control         < | <b>ルダを選んでください。</b><br>カットを作成するスタートメニュー フォルダを選ん                                                                                                    |                                                                                  | ンストールしています。しばろくお待ちください。 |
| このプログラムのショートカット本作成したいスタートス二<br>新しいフォルジレン石制をつけることもできます。                                                                                                    | ュー フォルダを選択してください。また、作成する<br>^<br>、                                                                                                    | 拍出:qoproglexe 88%                                                                |                         |
| □ ショートカットを作成しない<br>Nulisoft Install System v3.03                                                                                                    | < 戻る(B) インストール キャンセル                                                                                                    | Nullsoft Install System v3.03                                                    | 〈戻る(1)) 次へ(1) 〉 キャンセル   |
|                                                                                                    | <ul> <li>QChem 5.3.0 セットアップ</li> <li>QChem 5.3.<br/>ました。</li> <li>OChem 5.3.ました。</li> <li>OChem 5.3.ました。</li> <li>OChem 5.3.ました。</li> <li>ロイザードを閉じる</li> </ul> | ー ロ ×<br>0 <b>セットアップ ウィザードは完了し</b><br>このコンビュータにインストールされました。<br>るいは 院で] を押してください。 |                         |
|                                                                                                    |                                                                                                    | < 戻る(B) <b>完了(E)</b> キャンセル                                                       |                         |

## 5. スタートメニューから、QChem (バージョン名) → Register Q-Chem を実行します。

プロンプト画面が表示されるので、**Parallel(p)**もしくは **Selial(s)**ライセンスを選択し、order number を入 力してください。 Q-Chem Windows OS へのインストール

| Register Q-Chem                                                                                                    |
|----------------------------------------------------------------------------------------------------|
| hostname =machine ID data<br>sid = 6024E84UB7<br>Which Q-Chem license would you request?<br>Please enter 'P' for Parallel, 'S' for Serial<br>P<br>Please provide your Q-Chem Order Number Below:                                                                              |
| - The order number is usually on the CD cover/insert or in the email<br>you received from Q-Chem.<br>- If you are a new Q-Chem user without order nubmer please enter 0<br>below and provide the registration information subsequently.<br>Your order number is:<br>#### 注文番号 |
| Your license.dat file C:¥QChem¥5.3.0¥license.data has been generated<br>Please check the information in that file and make sure it is correct<br>You need to email this file to license®q-chem.com to obtain your license keys.                                               |
| C:¥QChem¥5.3.0>_                                                                                                    |

### 6. 生成されたライセンスファイル (license.data) を、

電子メールで、当社サポート係(<u>help@affinity-science.com</u>) または Q-chem 社(<u>license@q-chem.com</u>) 宛に送り、送付データに対応する**認証用ライセンスファイル**の発行申請を行ってください。

### 7. 通常、一両日程度で認証用ライセンスファイルが電子メールで届きます。

こちらのライセンスファイルには、最後に".hostname"が付いています。

### 例. qchem.license.dat.(hostname)

| 🖊   🕑 📙 🖛   ダウンロー            | 4                                      |                  |                     | - 0           | ×   |
|------------------------------|----------------------------------------|------------------|---------------------|---------------|-----|
| ファイル ホーム 共有                  | 表示                                     |                  |                     |               | ~ 🕐 |
| ← → ~ ↑ ↓ > P                | C > Windows (C:) > ユーザー > egghead > ダウ | シロード             |                     | ✓ ひ ダウンロードの検索 |     |
| ▲ カイック アクセフ                  | 名前                                     | 更新日時             | 種類 サイズ              |               |     |
| デスクトップ 🖈                     | ◇今日 (1)                                |                  |                     |               |     |
| <ul> <li>ダウンロード *</li> </ul> | 🗋 qchem.license.dat.                   | 2020/07/31 10:09 | DESKTOP-B3981P 1 KB |               |     |
| F+1X7F *                     | ~昨日 (1)                                |                  |                     |               |     |
| 📰 ピクチャ 🛛 🖈                   | ᢙ qchem-5.3.0-installer.exe            | 2020/07/30 14:28 | アプリケーション 145,363 KB |               |     |
| nmr_RT2019                   |                                        |                  |                     |               |     |

".hostname"の部分を取り除き(リネーム)、こちらを Q-Chem のインストールディレクトリ以下にある **¥qcaux¥license¥**内に保存してください。

例. C:¥QChem¥(バージョン名)¥qcaux¥license¥qchem.license.dat

Q-Chem Windows OS へのインストール

| <ul> <li>□</li> <li>□</li> <li>□<th>表示</th><th></th><th></th><th></th><th>_</th><th>×<br/>~ ?</th></li></ul> | 表示                                     |                  |          |      | _                                                                | ×<br>~ ? |
|----------------------------------------------------------------------------------------------------|----------------------------------------|------------------|----------|------|------------------------------------------------------------------|----------|
| ← → ~ ↑ 🔒 → PC                                                                                                    | > Windows (C:) > QChem > 5.3.0 > qcaux | > license        |          |      | ✓ <sup>0</sup><br>○<br>○<br>○<br>○<br>○<br>○<br>○<br>○<br>○<br>○ |          |
| ▲ カイック アクセス                                                                                                    | へ<br>名前                                | 更新日時             | 種類       | サイズ  |                                                                  |          |
| = 7775v7                                                                                                    | dchem.license.dat                      | 2020/07/31 10:03 | DAT ファイル | 1 KB |                                                                  |          |
| ■ ジメリーン ★<br>ダウンロード ★<br>留 ドキュメント ★                                                                                                    |                                        |                  |          |      |                                                                  |          |

8. サンプル用入力ファイルを用いてプログラムが正常に動作するか確認してください。

スタートメニューから、QChem (バージョン名)  $\rightarrow$  Q-Chem Shell を実行します。

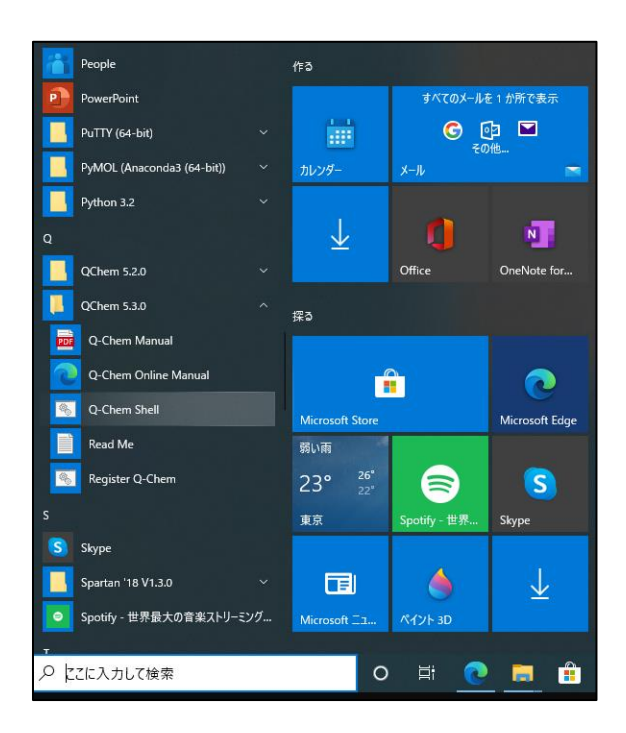

9. Q-Chem Shell が起動したら、以下のコマンドを実行してください。

\$ qchem dft\_b3lyp\_h2o.in

Q-Chem Windows OS へのインストール

| Chem Shell                                                                                                    | -     |         | $\times$ |
|----------------------------------------------------------------------------------------------------|-------|---------|----------|
| Q-Chem Version 5.3.0                                                                                                    |       |         | ^        |
| === 0-Chem environment variables ===<br>QC = C:¥0Chem¥5.3.0<br>QCAUX = C:¥0Chem¥5.3.0¥qcaux<br>QCSCRATCH = C:¥Users¥egghead¥AppData¥Local¥Temp                                                                                                    |       |         |          |
| To test Q-Chem, type 'achem dft_b3lyp_h2o.in dft_b3lyp_h2o.out'                                                                                                    |       |         |          |
| C:¥QChem¥5.3.0>qchem dft_b31yp_h2o.in                                                                                                    |       |         |          |
| Running Q-Chem job 1 of 1<br>"C:¥QChem¥5.3.0"¥exe¥qcprog.exe "C:¥Users¥egghead¥AppData¥Local¥Temp"¥qchem5790¥qcinp_5790.in_0"C:¥Users¥<br>a¥Local¥Temp"¥qchem5790/<br>Welcome to Q-Chem<br>A Quantum Leap Into The Future Of Chemistry                                                                                                    | egghe | ad¥App[ | Dat      |
| Q-Chem 5.3, Q-Chem, Inc., Pleasanton, CA (2020)                                                                                                    |       |         |          |
| Yihan Shao, Zhengting Gan, E. Epifanovsky, A. T. B. Gilbert, M. Wormit,<br>J. Kussmann, A. W. Lange, A. Behn, Jia Deng, Xintian Feng, D. Ghosh,<br>M. Goldey, P. R. Horn, L. D. Jacobson, I. Kaliman, T. Kus, A. Landau,<br>Jie Liu, E. I. Proynov, R. M. Richard, R. P. Steele, E. J. Sundstrom,<br>H. L. Woodcock III, P. M. Zimmerman, D. Zuev, B. Alam, B. Albrecht,<br>A. Aldossary, E. Alguire, S. A. Baeppler, D. Barton, Z. Benda,<br>Y. A. Bernard, E. J. Berquist, K. B. Bravaya, H. Burton, K. Carter-Fenk,<br>D. Casanova, Chun-Min Chang, Yunging Chen, A. Chien, K. D. Closser,<br>M. P. Coors, S. Coriani, S. Dasgupta, A. L. Dempwolff, M. Diedenhofen, |       |         | ~        |

プログラムが実行され、実行の所要時間が表示されたらテストは終了です。

| Q-Chem Shell                                                                                                    |                                                                                                    |                                                                           | -                                                                                              |   |  |  |  |
|----------------------------------------------------------------------------------------------------|----------------------------------------------------------------------------------------------------|---------------------------------------------------------------------------|------------------------------------------------------------------------------------------------|---|--|--|--|
| 1 A1 2 A1 1 B1<br>Virtual<br>0.063 0.156 0.790<br>4 A1 2 B1 3 B1<br>1.730 1.740 1.779<br>8 A1 1 A2 3 B2                                                                                                    | 3 A1 1 B2<br>0.876 0.891 0<br>5 A1 2 B2 6<br>2.308 2.617 3<br>9 A1 5 B1 10                                                                                                    | .897 1.073<br>A1 4 B1<br>566<br>A1                                        | 1.191<br>7 A1                                                                                  | ^ |  |  |  |
| Ground-State                                                                                                    | Mulliken Net Atomic                                                                                                    | Charges                                                                   |                                                                                                |   |  |  |  |
| Atom                                                                                                    | Charge (a.u.)                                                                                                    |                                                                           |                                                                                                |   |  |  |  |
| 1 0<br>2 H<br>3 H                                                                                                    | -0.781752<br>0.390876<br>0.390876                                                                                                    |                                                                           |                                                                                                |   |  |  |  |
| Sum of atomic charges                                                                                                    | = 0.000000                                                                                                    |                                                                           |                                                                                                |   |  |  |  |
| Car                                                                                                    | tesian Multipole Mom                                                                                                    | ents                                                                      |                                                                                                |   |  |  |  |
| Charge (ESU x 10^10<br>-0.0000<br>Dipole Moment (Deby<br>X 0.0000<br>Tot 2.0591<br>Quadrupole Moments<br>XX -4.2355<br>XZ -0.0000<br>Octopole Moments (D<br>XXX 0.0000<br>YYY 0.0000<br>YYZ -0.3347<br>ZZZ -1.2139<br>Hexadecapole Moment<br>XXXX -5.8166<br>XYYY -0.0000<br>XXYZ 0.0000<br>XXYZ 0.0000<br>XXZZ -1.7138<br>XZZZ -0.0000 | )<br>e)<br>Y -0.0000<br>YZ 0.0000<br>YZ 0.0000<br>ebye-Ang^2)<br>XXY -0.0000<br>XZ -1.1736<br>XZZ 0.0000<br>s (Debye-Ang^3)<br>XXY -0.0000<br>YYYY -5.1640<br>XYZZ -0.0000<br>YYZZ -0.0000<br>YZZZ -0.0000 | Z<br>YY<br>ZZ<br>XYY<br>YZZ<br>XXYY<br>YZZ<br>XXYY<br>YZZ<br>YYZZ<br>ZZZZ | -2.0591<br>-7.1602<br>-6.0262<br>0.0000<br>-0.0000<br>-2.0619<br>-0.0000<br>-1.9223<br>-6.1153 |   |  |  |  |
| r-rchival summary:<br>¥1¥<br>¥1¥<br>Hand And And And And And And And And And A                                                                                                    |                                                                                                    |                                                                           |                                                                                                |   |  |  |  |